Instrukcja generowania kodu PIN oraz aktywacji karty dostępowej

1. Logowanie panelu użytkownika systemu Centralnego Wydruku (w przeglądarce internetowej otworzyć adres <u>https://cw.pwsip.edu.pl</u>).

| SAFEQ                |                                          | - |
|----------------------|------------------------------------------|---|
|                      |                                          |   |
| 1000                 |                                          |   |
| Nazwa<br>użytkownika | student1                                 |   |
| Hasło                | ••••••                                   |   |
|                      | Zaloguj                                  |   |
| A CONTRACTOR OF      |                                          |   |
|                      |                                          |   |
|                      |                                          |   |
|                      | YSoft SafeQ 6   Y Soft Corporation, a.s. |   |

Rysunek 1. Formularz logowania użytkownika

UWAGA! aplikacja dostępna wyłącznie w lokalne sieci komputerowej Uczelni.

W celu zalogowania do aplikacji:

- pracownicy używają tych samych co do logowania do komputerów
- studenci podają numer indeksu oraz hasło stosowane do logowania w USOSweb.
  - 2. Po zalogowaniu Wyświetli się strona jak poniżej.

| $\mathbf{\dot{\cdot}}$ | Pulpit nawigacyj           | _ 4                      |               |                                                                                                    |
|------------------------|----------------------------|--------------------------|---------------|----------------------------------------------------------------------------------------------------|
| Pulpit<br>nawigacyjny  | Pulpit nawigacyjny         |                          |               |                                                                                                    |
| Lul Raporty            | + DODAJ WIDGET             |                          |               |                                                                                                    |
|                        | 💋 Moje oszczędno           | ści                      |               | Poświadczenia dostępu                                                                               |
|                        | Zasób                      | Bieżący miesiąc          | Bieżący rok   | Wygeneruj kod PIN                                                                                   |
|                        | 🌲 Drzewa                   | 0,00                     | 0,00          | Wygeneruj kod aktywacji karty                                                                       |
|                        | <b>b</b> Woda [l]          | 0,26                     | 0,26          |                                                                                                    |
|                        | 🗘 Energia [kWh]            | 0,04                     | 0,04          |                                                                                                    |
|                        | 💭 CO <sub>2</sub> [kg]     | 0,00                     | 0,00          | Moje raporty                                                                                        |
|                        | Pieniądze [zł]             | 0,00                     | 0,00          | <ul> <li>Bieżący miesiąc Całkowita liczba stron:</li> <li>Bieżący rok Całkowita cena: 0,</li> </ul> |
|                        | Ostatnia aktualizacja: - 1 | Następna aktualizacja: 1 | 0.01.23 16:02 | Ostatnia aktualizacja: - Następna aktualizacja: 10.01.23 1                                          |
|                        | 🕒 Moje ostatnie za         | adania                   |               |                                                                                                    |
|                        | 05                         | tatnia zmiana            |               |                                                                                                    |

Rysunek 2. Panel główny użytkownika

W celu wygenerowania nowego numeru PIN należy w oknie **"Poświadczenia dostępu**" kliknąć odpowiednio na link **"Wygeneruj nowy PIN**" lub **"Wygeneruj kod aktywacji karty**" i następnie potwierdzić wygenerowanie tych kodów (widok poniżej).

| $\dot{\cdot}$           | Puli<br>Potwierdze                          | nie                                                                                                    |               | × • • •                                                                           |  |  |  |
|-------------------------|---------------------------------------------|----------------------------------------------------------------------------------------------------|---------------|-----------------------------------------------------------------------------------|--|--|--|
| ■ Pulpit<br>nawigacyjny | Pulp<br>Nowy kod PIN zo<br>Czy chcesz konty | Nowy kod PIN zostanie wygenerowany dla tego użytkownika i wyświetlony na ekranie.<br>Czy chcesz kontynuować tę operację? |               |                                                                                   |  |  |  |
| Litt Raporty            | *                                           |                                                                                                    |               |                                                                                   |  |  |  |
|                         | Zasób                                       | Bieżący miesiąc                                                                                                    | Bieżący rok   | Wygeneruj kod PIN 🗸 🗸                                                             |  |  |  |
|                         | 🌲 Drzewa                                    | 0,00                                                                                                    | 0,00          |                                                                                   |  |  |  |
|                         | 🜢 Woda [l]                                  | 0,26                                                                                                    | 0,26          | terminalu drukarki.                                                               |  |  |  |
|                         | 🗘 Energia [kWh]                             | 0,04                                                                                                    | 0,04          |                                                                                   |  |  |  |
|                         | 💭 CO <sub>2</sub> [kg]                      | 0,00                                                                                                    | 0,00          | Wygeneruj kod PIN                                                                 |  |  |  |
|                         | Pieniądze [zł]                              | 0,00                                                                                                    | 0,00          | Wygeneruj kod aktywacji karty >                                                   |  |  |  |
|                         | Ostatnia aktualizacja: - 1                  | Następna aktualizacja: 1                                                                                                 | 0.01.23 16:02 | Moje raporty                                                                      |  |  |  |
|                         | Moje ostatnie za                            | adania<br>tatpia zmiana                                                                                                  |               | Bieżący miesiąc Całkowita liczba stron: 0     Bieżący rok Całkowita cena: 0,00 zł |  |  |  |

Rysunek 3. Generowanie nowego kodu PIN

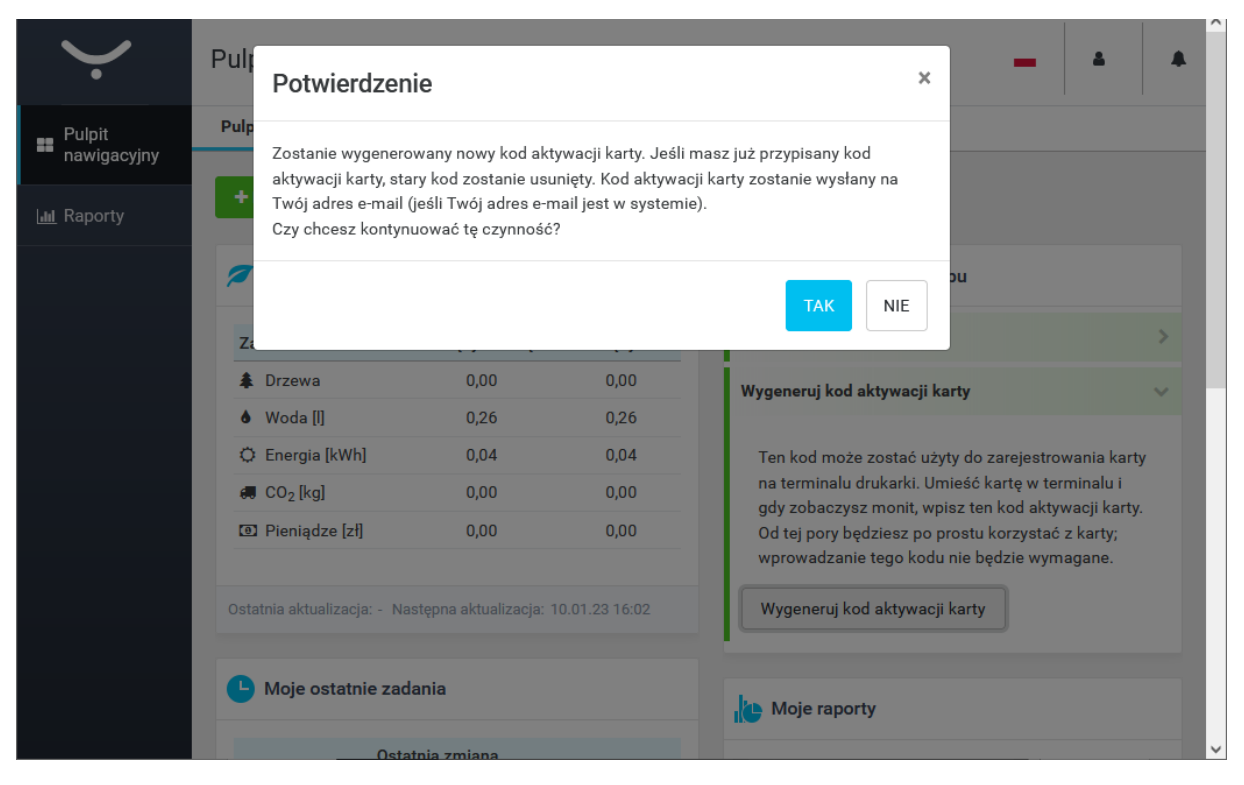

Rysunek 4. Generowanie nowego kodu aktywacji karty

Kod PIN zostanie wyświetlony w okienku kreatora oraz wysłany na adres email użytkownika.

Kod aktywacji karty będzie wyświetlał się w oknie "Nowy kod aktywacji karty". Kod ten jest jednorazowy i zostanie usunięty po poprawnym przypisaniu karty dostępowej.